## 2025 年云南省高级、正高级会计师 职称在线申报评审

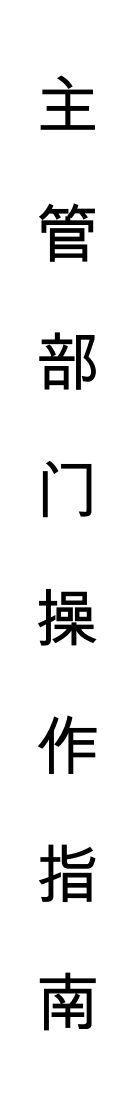

云南省财政厅

|    | 目录                 |   |
|----|--------------------|---|
| —, | 系统网址               | 1 |
| 二、 | 单位注册               | 1 |
| 三、 | 主管部门审核             | 4 |
|    | (一) 用人单位注册审核       | 4 |
|    | (二)《专业技术职称申报评审表》审核 | 5 |

**注**: 该指南只适用于指导申报人主管部门审核 2025 年高级、正高级会计师职称评审申报材料, 如在审核过程中仍有疑问请拨打指南中的技术支持电话和政策咨询电话。

## 一、系统网址

互联网访问:云南省专业技术人才管理服务信息平台(以下简称:服务平台,网址: https://hrss.yn.gov.cn/zjgl/)\_

技术支持电话:0871-65836836;0871-65353824;0871-65862043; 0871-63526467;0871-65153779

政策咨询电话: 0871-63956038; 0871-63956050

浏览器:谷歌浏览器、360 浏览器(极速模式)、edge 浏览器等 二、单位注册

注册遵循先主管部门后用人单位的顺序依次注册。具体操作如下: 输入网址以后进入首页界面,点击用户注册,选择单位用户注册。

| 中央政府   云南省人民政府   人力资源社会保障部   国家公务员局                                                                                                    | 用户登录   用户注册                                                                             |
|----------------------------------------------------------------------------------------------------|-----------------------------------------------------------------------------------------|
|                                                                                                    |                                                                                         |
| 首页 职称工作 专家人才 博士后工作 职业资格 继续教育 资料下载 帮助中心                                                                                                    | Q、请输入关键字搜索                                                                              |
| 你的位置: 首页 > 专栏首页                                                                                                    |                                                                                         |
| 快捷导航 通知公告 更多》 政策文件 职称工作 专                                                                                                    | 家人才 更多》                                                                                 |
| <ul> <li>・ 置頭人力恣源社会保障部 公布2021年版(国家职 2022-03-10)</li> <li>・ 置面)博士后入力培养成效日益显现</li> <li>・ 置面)博士后人力培养成效日益显现</li> <li>・ 2022-02-24</li> <li>・ (置面)博士后込</li> <li>・ (置面)博士后込</li> <li>・ (置面)美子2021年度二级注册计量师职业资格考试云 2021-10-17</li> <li>・ (置面)支目年度三级注册计量师职业资格考试云 2021-10-17</li> <li>・ (置面)支目年度一级注册计量师职业资格考试云 2021-10-17</li> <li>・ (置面)支目年度一级注册计量师职业资格考试云 2021-10-17</li> <li>・ (置面)支目年度一级注册计量师职业资格考试云 2021-10-17</li> <li>・ (置面)支目年度一级注册计量师职业资格考试云 2022-03-10</li> <li>・ (置面)支目年度一级注册计量师职业资格考试云 2022-03-10</li> <li>・ (置面)支用社会保障了运输;</li> </ul> | 2022-02-24<br>2022-02-24<br>2022-02-24<br><u>2022-02-24</u><br><u>省工业和信…</u> 2022-02-24 |
|                                                                                                    |                                                                                         |
| 1 选择注册用户类型 (2) 创建账户                                                                                                    | (3) 注册完成                                                                                |
| 个人用户注册 >>                                                                                                    |                                                                                         |
| 单位用户注册 >>                                                                                                    |                                                                                         |
| 返回登录页                                                                                                    |                                                                                         |

|                                                                                                    |                           | * 社会信用代码                              | ∃:         |              |
|----------------------------------------------------------------------------------------------------|---------------------------|---------------------------------------|------------|--------------|
| 请输入所要创建单位名称                                                                                                    |                           | 请输入社会的                                | 自用代码       |              |
| ♥单位性质:                                                                                                    |                           | * 单位地址:                               |            |              |
| 请选择单位性质                                                                                                    | v                         | 请输入单位                                 | eur        |              |
| ★ 所属级别:                                                                                                    |                           | *所属地区:                                |            |              |
| 请选择所属级别                                                                                                    | .v.                       | 请选择所属的                                | 包区         | ÷            |
| ☀单位系统管理员姓名:                                                                                                    | * 单位系统管                   | 理员证件类型:                               | ★单位系       | 流管理员证件号:     |
| 请输入单位系统管理员                                                                                                    | 居民身份证                     | (户口簿) 🗸                               | <b>清縮入</b> | 正件号          |
| ▶ 单位系统管理员账号:                                                                                                    | *密码:                      |                                       | * 确认密      | 码:           |
| A 请输入单位系统管理                                                                                                    | ₿ 请输入者                    | 商 ø                                   | 日词编        | 认确认寄码 @      |
| . 曲片支佐等理具同链,                                                                                                    |                           |                                       |            |              |
| * 千江於水區 生风月枯。                                                                                                    |                           |                                       |            |              |
| • 干证35%自2至10月28日,                                                                                                    | v                         |                                       |            |              |
| <ul> <li>中立成功に自主以自義。</li> <li>请选择单位系统管理员</li> <li>* 附件:</li> </ul>                                                                                                    | v ]                       |                                       |            |              |
| <ul> <li>→□□□□□□□□□□□□□□□□□□□□□□□□□□□□□□□□□□□□</li></ul>                                                                                                    | 、<br>企业等上传营业<br>联系此单位在系统P | 执照和信用代码证<br>P建立!                      |            |              |
| <ul> <li>★ 中立我的自身正确者。</li> <li>请选择单位系统管理员</li> <li>附件:</li> <li>说明:事业单位上传信用代码证</li> <li>上选择文件</li> <li>如没有搜到主管单位,请</li> <li>主管单位②:</li> </ul>                                                             | , 企业等上传营业<br>联系此单位在系统P    | 执照和信用代码证<br>P建立!                      |            |              |
| <ul> <li>中区就加自建山自省。</li> <li>请选择单位系统管理员</li> <li>附件:</li> <li>说明:事业单位上传信用代码证</li> <li>上、选择文件</li> <li>如没有搜到主管单位,请</li> <li>主管单位 ②:</li> <li>请选择主管单位</li> </ul>                                            | 、企业等上传营业<br>联系此单位在系统-     | 执照和信用代码证<br>P建立!                      |            |              |
| <ul> <li>中区統加自建以自義。</li> <li>请选择单位系统管理员</li> <li>附件:</li> <li>说明:事业单位上传信用代码证</li> <li>上选择文件</li> <li>如没有搜到主管单位,请都</li> <li>主管单位 ②:</li> <li>请选择主管单位</li> <li>单位系统管理员手机号:</li> </ul>                       | , 企业等上传营业<br>联系此单位在系统•    | 执照和信用代码证<br>P建立!<br>*短信验证码:           |            | 575BHRA25777 |
| <ul> <li>中区表现自建立自动。</li> <li>请选择单位系统管理员</li> <li>附件:</li> <li>说明:事业单位上传信用代码证</li> <li>上选择文件</li> <li>如没有搜到主管单位,请都</li> <li>主管单位 ②:</li> <li>请选择主管单位</li> <li>单位系统管理员手机号:</li> <li>请输入单位系统管理员手机</li> </ul> | 、企业等上传营业<br>联系此单位在系统F     | 执照和信用代码证<br>P建立!<br>*短信验证码:<br>☑ 请输入验 |            | 交取验证码        |

根据单位实际情况填写当前页面的信息,填完后确认信息无误, 并上传统一社会信用代码证书扫描件(PDF格式,2M内)作为证明材 料,点击阅读《云南省专业技术人才管理服务信息平台注册协议》并 同意,点击获取验证码输入,最后点击注册。(注:此页面的主管单位只能选择不能填写,主管单位为本次注册单位的审核单位)。

## 注册注意事项:

填写主管单位时系统会自动关联搜索功能(支持模糊搜索),搜 索到相应主管单位后,请选择注册单位的主管单位,如果没有搜索到 相应的主管单位,请联系主管单位确认系统中的单位名字后再搜索, 主管单位未建账号请先行注册后下级单位才能注册。

填写主管单位时,县区和以下的主管单位、没有直接主管单位的 企业、组织等,输入搜索当地人社局+(审核)两个字(如五华区的 企业,模糊搜索"五华人社局(审核)",选择弹出的"五华区人力资 源和社会保障局(审核)"为主管单位即可)。

州市、县区和以下的基层单位,选择对应的主管单位(如墨江一 中的主管单位应该是墨江县教育体育局)。

16个州市的州市直主管单位(如玉溪市教育局注册的主管单位 选玉溪市直单位),主管单位请按照归属地分别选择:昆明市直单位; 保山市直单位;曲靖市直单位;玉溪市直单位;昭通市直单位;丽江 市直单位;普洱市直单位;临沧市直单位;楚雄州直单位;红河州直 单位;文山州直单位;西双版纳州直单位;大理州直单位;德宏州直 单位;怒江州直单位;迪庆州直单位。

省直主管单位(如教育厅、工信厅等)的主管单位选"省直单位", 有主管单位的省直单位选自己的主管单位。

| → 选择注册用户类型 ———————————————————————————————————— |                              | 3 注册完成 |
|-------------------------------------------------|------------------------------|--------|
|                                                 |                              |        |
|                                                 | 注册成功                         |        |
| Σ±Я                                             | 册成功后请等待审核,审核进度请登录后查看!<br>去登录 |        |
|                                                 | 返回登录页                        |        |

不好界定主管单位的请拨打技术支持电话咨询。

注册成功后等待自己选择的主管单位审核,审核进度请登录后查看,在审核通过之前,登录账号不能办理任何单位业务。

注册后审核不通过的,可以查看不通过的原因后重新上报,特殊 问题请拨打技术支持电话咨询。审核通过后,刷新页面即可完善单位 其他信息,正常办理单位业务。

| 云南省专业技术人才管理服务信息平台 |             | 服务平台首页          |
|-------------------|-------------|-----------------|
|                   | ⊘● 用户登      | <b>₽</b>        |
|                   | ▲ 账户/居民身份证号 |                 |
|                   | 🖴 委務        | ø               |
|                   |             | 忘记密码            |
|                   | 确定          |                 |
|                   | 还没有账号? 去:   | ± <del>10</del> |

## 三、主管部门审核

(一) 用人单位注册审核

主管部门登录账号在"服务平台首页"—"进入后台管理"—"机 构管理"—"下属单位注册审核"中,在待审核状态选择需审核的下 级单位,确认信息无误后审核通过,通过后,下级单位自动关联主管 部门。

| 🔈 专技人才管理平台                                    | Ē                     | ◎ 清空成功!      | Q、搜索菜单    | 2025年04月15日 🗘 🙁 📟 |
|-----------------------------------------------|-----------------------|--------------|-----------|-------------------|
| 品 注意公言理 、 、 、 、 、 、 、 、 、 、 、 、 、 、 、 、 、 、 、 | 首页 / 机构管理 / 下属单位注册审核  |              | 机构: 口之    | ≥を信息平台 ∨          |
| 昭 评审管理                                        | 申报人: 测试单位注册 💿         | 査询 重置 展开 >   |           |                   |
| 品 专家人才管理 · ·                                  | 待审核 申报记录 通过 驳回 不通过 结束 |              |           |                   |
| 田 博士后工作管理   ~                                 | 年度                    | 申报人(单位)(评委会) | 业务归属1 状态  | 5. 审核用户 操作        |
| 田 留学来演管理 · ·                                  | 2024 - 绑定主管单位         | 测试单位注册       | 云南省/昆明 侍事 | 核 查看 审核           |
| 田 继续教育管理 v                                    |                       |              |           |                   |
| 品 专业技术人才信息管理   >                              |                       |              | 共1        | 条数据 < 1 > 10条/页 ∨ |
| 品机构管理 🔶 🔶                                     |                       |              |           |                   |
| 品 机构基本信息                                      |                       |              |           |                   |
| ○ 用户管理                                        |                       |              |           |                   |
| 1 机构基本信息修改审查                                  |                       |              | 浪         | 姤 Windows         |
| □ 下属单位注册审核                                    |                       |              | 转         | 到"设直"以激沽 Windows。 |

| 中位赤机后,                    | 电风虹计突至                                                                | 토 (西內) (17) (17) (17) (17) (17) (17) (17) (17 | (厂山/母)       |        |             |                |
|---------------------------|-----------------------------------------------------------------------|-----------------------------------------------|--------------|--------|-------------|----------------|
| 单位系统管理                    | ■员证件号                                                                 | 53                                            | 010000531    |        |             |                |
| 单位系统管理                    | 眼月国籍                                                                  |                                               |              |        | ×           |                |
| 单位系统管理                    | 2月联系电话                                                                | -<br>-<br>-                                   | 06           | 查看     | 付件          |                |
| 主管单位                      |                                                                       | 云南红、                                          |              |        |             |                |
| 附件                        |                                                                       |                                               |              | 定表.pd  | df          |                |
| 云南省专业技<br>术人才管理服<br>务信息平台 | ち ぐ<br>请对査看                                                           | 12pt ~<br>人员基本信息和所<br><b>审核意见</b>             | 段落<br>有业绩材料后 | ✓ Ix 三 | : ႃ ႃ ႃ ■ ■ | ■ •••<br>f审批操作 |
| 1                         | <ol> <li>(1) 流程通用<br/>暂无附件!</li> <li>1. 选择文件</li> <li>开始上传</li> </ol> | 90时1年                                         |              |        |             |                |
|                           |                                                                       | 取消                                            | 不通过          | 通过并结   | 束           |                |

(二)《专业技术职称申报评审表》审核

用人单位审核且公示无异议后,将按照职称管理权限将申报人员 的《专业技术职称申报评审表》提交至各级主管部门或人力资源社会 保障部门。以下以主管部门审核讲解为例,各级人力资源社会保障部 门参照操作。

主管部门可在"服务平台首页"—"进入后台管理"—"申报(审 核)事项"—"单位申报审查"—"待审核"中审核处理事项。

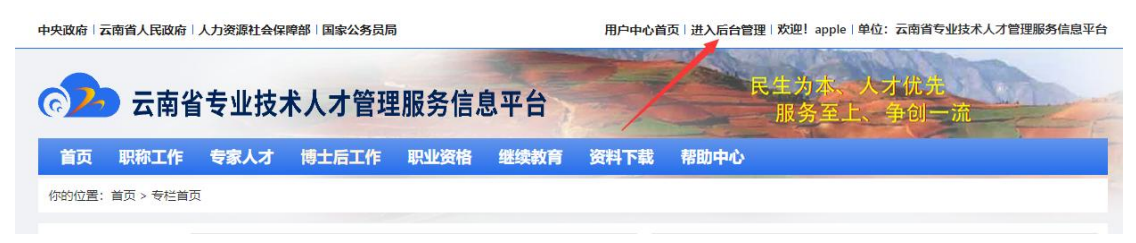

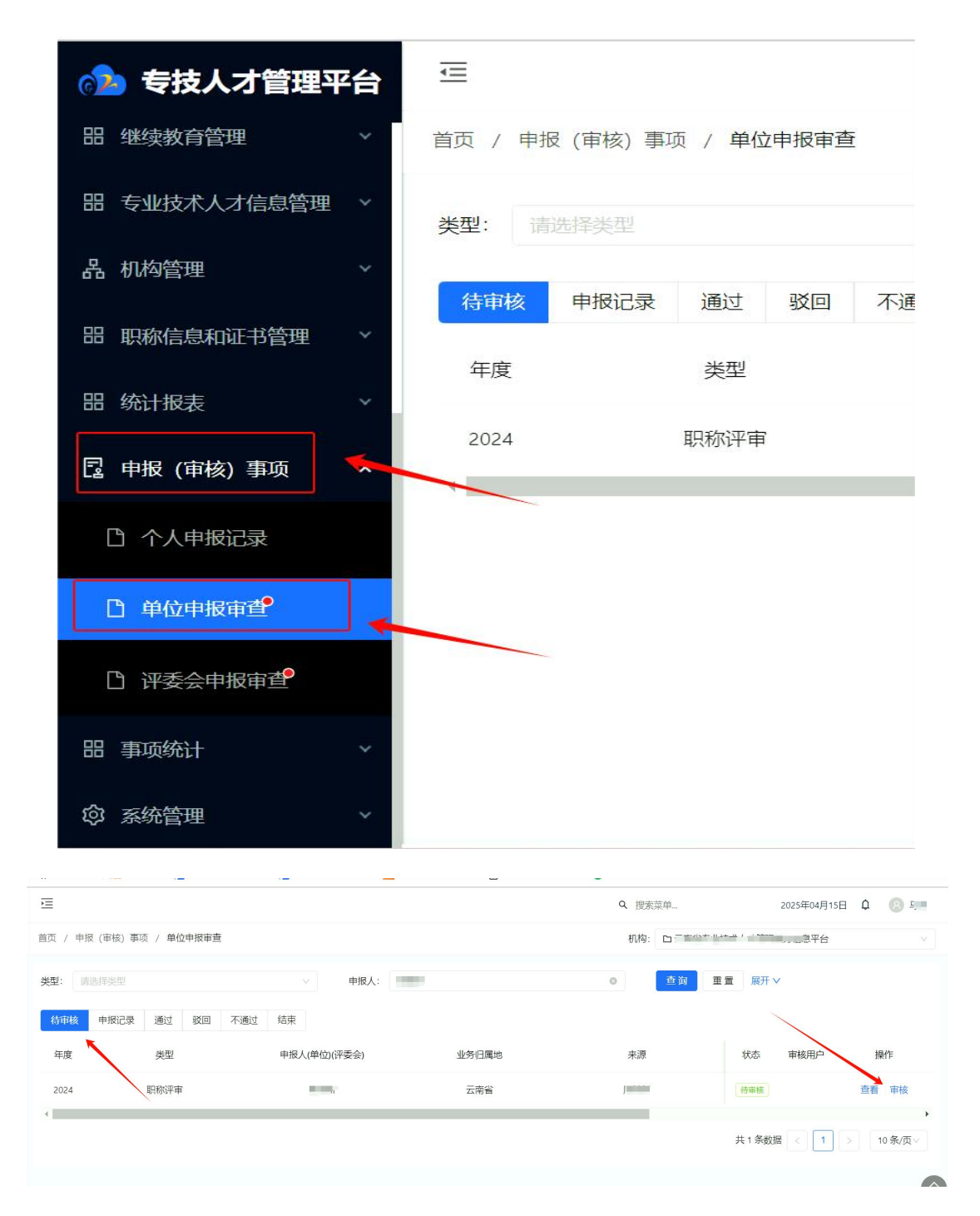

点击"审核"按钮查看审核。注意,点击"审核"后,审核人账 号不能随意切换。

审核时,首先需确定是否是提交单位职称管理权限的审核部门, 如果不是,点击"审核"后拉到页面最下方,在图标1处填写审批意 见,比如"提交部门错误"等,然后点击"驳回"后图标2处的下拉 框,选择提交单位或发起人,然后点击"提交"。注意,建议按照管

— 6 —

理权限逐级驳回,不直接驳回给发起人。单位提交错误情况下,切勿使用"不通过"按钮。

| 云南省专业技              | <b>ら ぐ</b><br>请对査者                                                    | 段落         | <ul> <li>12pt</li> <li>和所有业绩材料</li> </ul> | ~ 后在此填入 | 3 <i>I</i> ▲ > <i>L</i> ><br><sup>1</sup><br><sup>1</sup><br>1 | , ••• |   | 工作经历<br>专业技术工作情况<br>承担课题(项目)情况<br>获得表彰奖励情况<br>获得表彰等情况<br>撰写著作情况<br>撰写论文情况<br>参加继续教育情况          |
|---------------------|-----------------------------------------------------------------------|------------|-------------------------------------------|---------|----------------------------------------------------------------|-------|---|------------------------------------------------------------------------------------------------|
| 小//21 単理版<br> 労信息平台 | <ol> <li>流程通用</li> <li>暂无附件!</li> <li>1.选择文件</li> <li>开始上代</li> </ol> | 801/#<br># |                                           |         |                                                                | 07.8  |   | 参加国际学术活动情况<br>主持参与科研项目基金情况<br>主持参与工程技术项目情况<br>成果批示采纳运用推广情况<br>资质证书情况<br>处分情况<br>知识产权情况<br>考核情况 |
| * 上报至: 测词           | -007                                                                  |            |                                           | Ę       |                                                                | ^     | • | 相关附件                                                                                           |
|                     |                                                                       | 提交         | 取消                                        |         | appren)测成单位                                                    |       |   |                                                                                                |

如果是提交单位职称管理权限的审核部门,点击"审核",查看 审核申报人的基本信息和业绩材料。

|              |            |                 |                                      |            |                | 机构: 🗅 a                              | ople   |
|--------------|------------|-----------------|--------------------------------------|------------|----------------|--------------------------------------|--------|
| 姓名           | 马舍         | 性别              | 男性                                   | 出生年月       | 1996-09-08     |                                      |        |
| 曾用名          |            | 民族              | 汉族                                   | 政治面貌       | 群众             |                                      |        |
| 证件名称         | 居民身份证 (户口  | ]簿)             | 证件号码                                 | 5303811996 | 09081955       | ● 人员基本情况                             |        |
| 籍贯           | 云南省/曲靖市/宣  | 【威市/海岱镇         | 个人承诺书                                |            |                |                                      |        |
| 工作单位         | 昆明市教育体育局   | 5               |                                      |            |                | 工作总结                                 |        |
| 所在部门         | 运维         |                 |                                      | 行政职务       | 无行政职务          | 教育经历                                 |        |
| 单位性质         | 机关         |                 |                                      |            |                | 上作空の<br>安心技术工作情况                     |        |
| 单位           | 立所属地区      | 云南省/昆明          | 市/五华区/昆明国家?                          | 高新技术产业     | 开发区            | 承担课题(项目)                             | 情况     |
| ģ            | 自位地址       | 昆明市科医路          | 各176号                                |            |                | 获得表彰奖励情况                             |        |
| 参加工作时<br>间   | 2017-07-01 | 现从事专业           | 摸鱼                                   |            | 专业技术工作累计<br>年限 | 获得荣誉称号情况           15         撰写著作情况 |        |
| 现职称          |            | 取得时间 2019-02-01 | 撰写论文情况                               |            |                |                                      |        |
| 观任专业技<br>术职务 |            |                 | 现任专业技术职务<br>履职年限                     |            | 聘任时间           | 参加继续软首情况<br>2019-02-01 参加国际学术活动      | 情况     |
| 参评类别         | 破格申报       |                 |                                      |            |                | 主持参与并附项目<br>主持参与工程技术                 | ■<br>亚 |
| 参加学术         | 组织及担任职务    | 专业摸鱼            |                                      |            |                | 成果批示采纳运用                             | 推广     |
|              | 学历情况       |                 | 全日制教                                 | 育          | 在职             | <b>改育</b> 资质证书情况                     |        |
|              | 毕业学        | 学校              | 云南国防工业职业排                            | 支术学院       |                | 处分情况                                 |        |
|              | 所学专业       |                 | 8cfa8e97dfedd2bbe785cf9b6f3<br>6cafc |            |                | AUST 仅用元<br>考核情况<br>相关时///           |        |
| 最高学历         | 毕业时间       |                 | 2017-06-01                           |            |                | +rtq×==                              |        |
|              | 学历         | Б               | 大学专科毕业                               |            |                | *11月前後期 四月十八日期本表現日十                  |        |
|              |            | ÷.              | 无                                    |            |                | POR BEL MILL STREET THILL            |        |

审核并填写意见后,点击审核结果("提交"、"不通过"、"驳回")

-7 -

按钮。注意,不通过的,申报人只能重新填写并提交数据。

若评审表中内容部分需要更改完善或者补充材料,在审核意见中 一次性填写修改、补充意见,点击"驳回"后面的下拉框,选中提交 单位或发起人,点击"提交"。一般是逐级驳回,尽量不要直接驳回 到发起人。申报人或提交单位可根据填写的意见补充、修改、完善材 料,并重新提交。

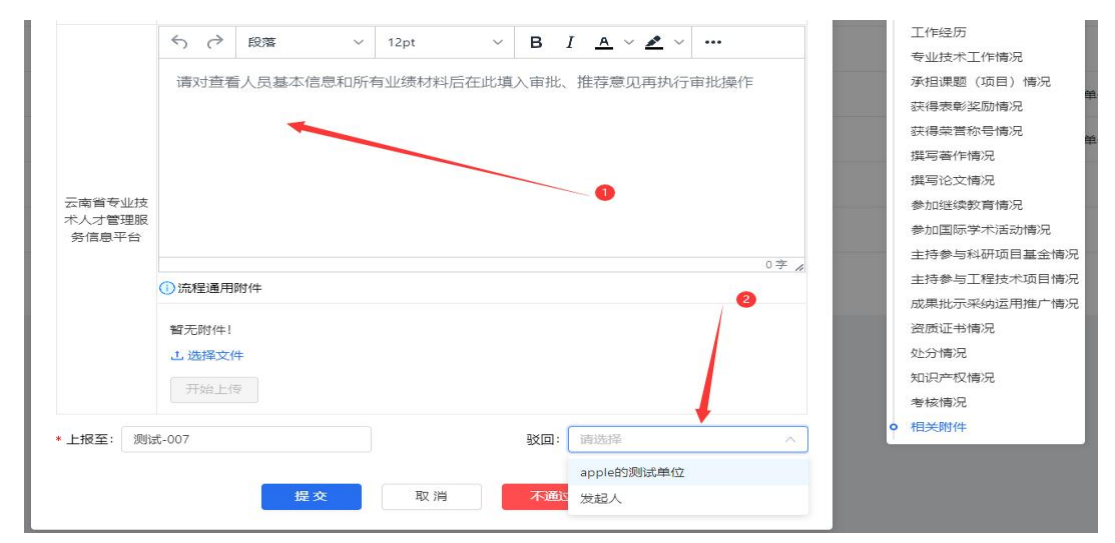

若申报人填报信息无误且符合申报评审相关条件,用人单位按要 求上传了经审核人签字并加盖用人(推荐)单位公章后的申报人公示 情况说明、推荐意见、推荐人员产生方式等相关材料,各级审核部门 填写明确的审核推荐意见后,在最下方填写审核意见,然后在"上报 至"后面白框(图标2处)搜索(支持模糊搜索)要上报的单位(部 门)名称,选中后点击"提交"。

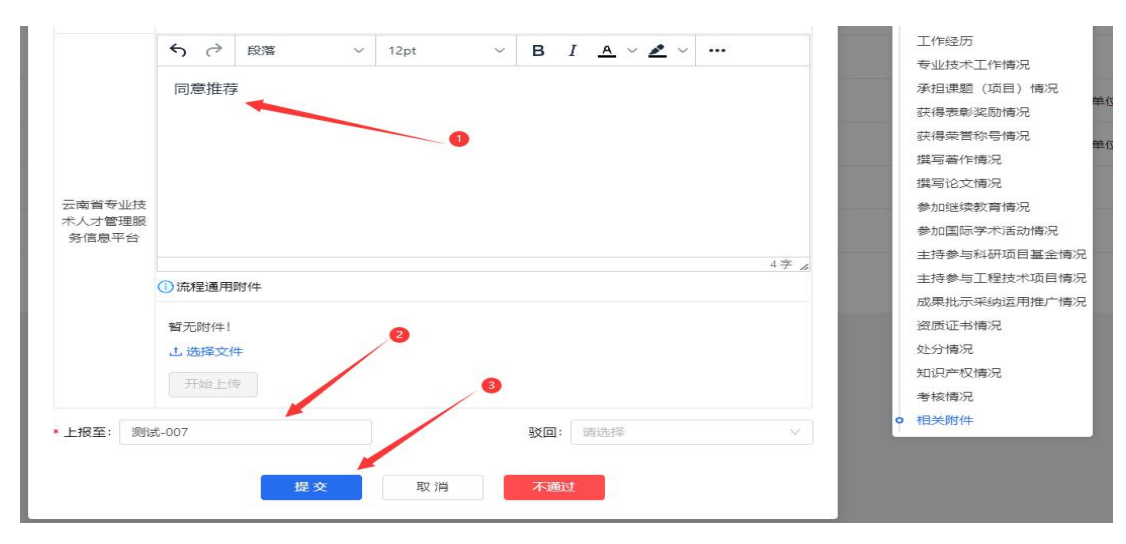